## JOBBOARD CONTINENTAL WORKING PROCESS - CANDIDATS

Avec notre Jobboard pas besoin de traitement de texte ou d'excel Ouvrez votre compte en tant que candidat et configurez votre CV en ligne et augmentez vos chances d'avoir des entretiens pour votre futur emploi ou réussir votre insertion professionnelle.

Attention : Si vous avez déjà un compte, passer à l'Etape 3.

https://fefipa.continental-working.com

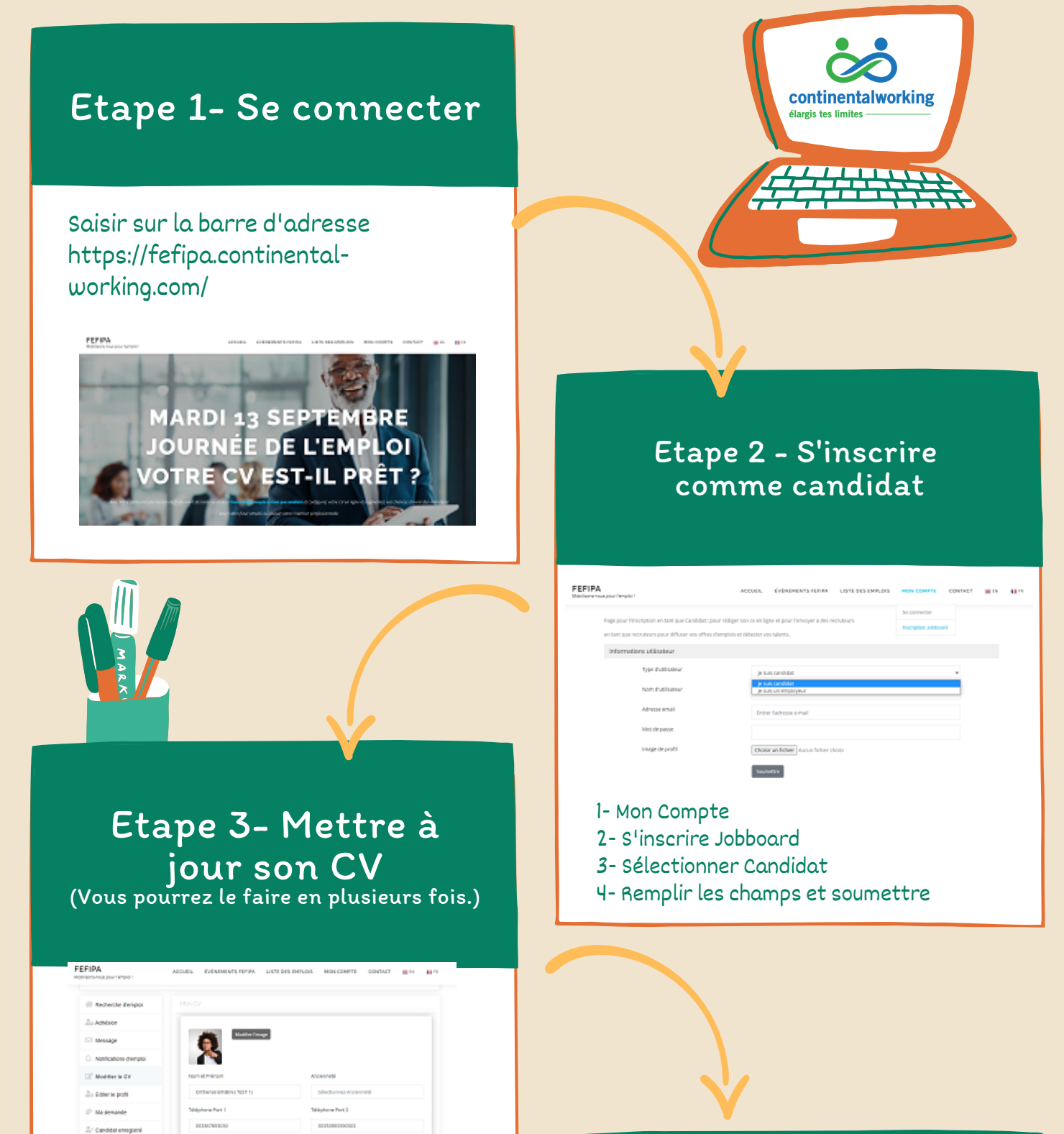

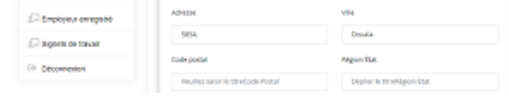

## 1- Une fois connecté

- 2- Cliquez sur modifier le CV
- 3- Saisir les informations demandées
- 4- Cliquez sur mettre à jour pour enregistrer

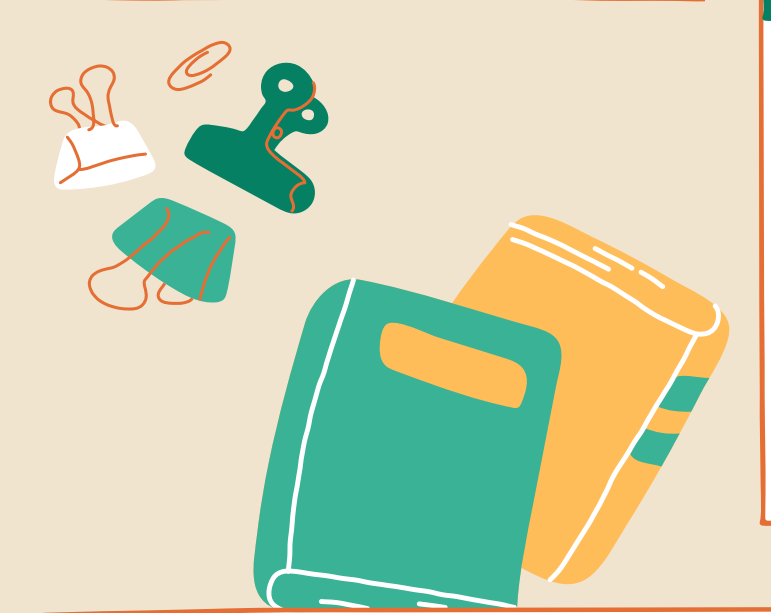

## Etape 4 - Utiliser votre CV en ligne ou téléchargez-le.

| FEFIPA.                                                                                                    | ACCURE ENTRY                                                                                                    | MENTLEFEFIPA | LISTE DES EMPLOIS | HON COMPTE | DONTHOT | <b>8</b> 14 | u       |
|----------------------------------------------------------------------------------------------------|----------------------------------------------------------------------------------------------------|--------------|-------------------|------------|---------|-------------|---------|
| GÉRER LE JOBBOARD                                                                                                    |                                                                                                    |              |                   |            |         |             |         |
|                                                                                                    |                                                                                                    |              |                   |            |         |             |         |
| Otherse BINBIN                                                                                                    | ESSAI 10                                                                                                    |              |                   |            |         |             |         |
|                                                                                                    | •                                                                                                    | 1            |                   |            |         |             |         |
|                                                                                                    |                                                                                                    |              |                   |            |         |             |         |
| Orthense BINBIN ( TEST 1)                                                                                                    | 6                                                                                                    |              |                   |            |         |             |         |
| Address<br>Tellphone000367993030                                                                                                    |                                                                                                    |              |                   |            |         |             |         |
| Objective                                                                                                    |                                                                                                    |              |                   |            |         |             |         |
| Mattern (10te compage 6 communication - Vint Tak sunt + ent<br>dave - Binkane 6 landes - Vint emprine participa is guideston in<br>ferst & case. As extends de couveux challenges professionnel (p<br>langue, en sus assistant i chel di challente dagua 2 en sus de la free<br>formation, passionnel parties. Comme vous le viente dans moi CVie<br>inclateux parquir los insignatatiatos primetaris di abiato participationes (a commo<br>misu vous distillar mon explaines, men completions, (a commen-<br>gativeme), ante parretata il vous vous le la partie da distilla participationes. Pro-<br>ressiones de la partie mon explaines, men completions, (a commen-<br>gativeme), ante parretata il vous vous le la partie en dista<br>commen estimate en la parretata il vous vous legitares parties distante en dista | necycloge-de voz przedukt s 464<br>a Familioznamenent, sujet qui me<br>mercia beaucous intégrer untre<br>optice johns joh pu contribuer à de<br>ichets de mos entreptie. Alls de<br>ichets de mos entreptie. Alls de<br>ichets de mos entreptie. Aus<br>de vous aux setter<br>ter de vous prie d'agréer, |              |                   |            |         |             |         |
| Work & Esperince                                                                                                    |                                                                                                    |              |                   |            |         |             |         |
| Directrice entregrise digital cameroun<br>Districe, Conditioner, 2009 -<br>CEO                                                                                                    |                                                                                                    |              | 1- Cliquez        | sur l'ic   | one "   | PDF"        |         |
| Education                                                                                                    |                                                                                                    |              | 0.14.1            |            | 1.1     | /           |         |
| MASTER 2 - STRATEGIE DIGITALE                                                                                                    |                                                                                                    | 2- votre (   | uv est g          | gener      | e       |             |         |
| Optime are mention                                                                                                    |                                                                                                    |              | 2- Voue o         | ourroa     | oostu   | long        |         |
| Loence strategine ingetain<br>Université de Vacunde, 2005 - 2008<br>Avec mention                                                                                                    |                                                                                                    |              | s- vous p         | ourrez     | postu   | ier s       | ui      |
| BAS Economia<br>Lyceie UM NYOEC, 2004 - 2005<br>Avec mettion                                                                                                    |                                                                                                    |              | l'ensemb          | les des    | offre   | s du        | site ou |
|                                                                                                    |                                                                                                    |              |                   |            |         |             |         |
| Hanara & Awards                                                                                                    |                                                                                                    |              | alors télé        | echarae    | eret    |             |         |
| Hanara & Awarda                                                                                                    |                                                                                                    |              | alors télé        | echarge    | ret     |             |         |

ACCUEIL ÉVÉNEMENTS FEFIPA LISTE DES EMPLOIS MON COMPTE CONTACT 🏼 🖬 🖬 🖬

## Déjà inscrit

- 1- Se connecter au site
- 2- cliquez sur "Mon compte"
- 3- Cliquez sur "Se connecter"
- 4- Remplir ses ID "Email & Mot de passe"
- 5- Gérer votre compte Candidat "Etape 3"

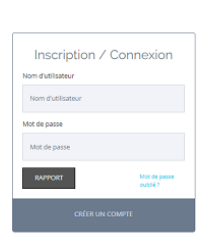

SE CONNECTER

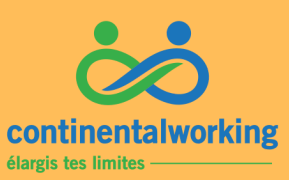

Plateforme FEFIPA Continental Working Jobboard de l'emploi en Afrique.

EFIPA

mail : cameroun@fefipa.continental-working.com